# HOW TO ACCESS YOUR TEACHER AND ADMINISTRATOR EVALUATIONS IN SHAREPOINT

1. GO TO <u>https://districtaccess.mde.k12.ms.us/districts/Documents/Forms/AllItems.aspx</u>

| Documents              | H New                                                                                                    | 1 Upload 🛛 🔁 Sync         | ¢        | Share M          |                |                |       |
|------------------------|----------------------------------------------------------------------------------------------------|---------------------------|----------|------------------|----------------|----------------|-------|
| Documents              | Dist first                                                                                                    | Explorer View ••• Find    | a file   |                  |                |                |       |
| Pictures               |                                                                                                    |                           |          |                  |                |                |       |
| Lists                  | ✓ 🗅                                                                                                    | Name                      |          |                  | Modified By    | Checked Out To | Title |
| Tasks                  |                                                                                                    | District Shared Documents |          | ecember 7, 2009  | Cliff Triplett |                |       |
| Discussions            |                                                                                                    | sd9999                    | /.       | December 4, 2009 | Cliff Triplett |                |       |
| Surveys                |                                                                                                    | dist2560                  | <b>L</b> | April 1, 2010    | Cliff Triplett |                |       |
| Carryover Survey       | <ul> <li>Image: Image: Ima</li></ul> | dist2481                  |          | April 1, 2010    | Cliff Triplett |                |       |
| Site Content           |                                                                                                    | dist3475                  |          | April 1, 2010    | Cliff Triplett |                |       |
| 🖻 📢 Announcements      | -                                                                                                    | dist3681                  |          | April 1, 2010    | Cliff Triplett |                |       |
| 📰 Carryover Survey     |                                                                                                    | dist3605                  |          | April 1, 2010    | Cliff Triplett |                |       |
| Documents     DIST0450 |                                                                                                    | dist2561                  |          | April 1, 2010    | Cliff Triplett |                |       |
| b 📕 dist1774           |                                                                                                    | dist2562                  |          | April 1, 2010    | Cliff Triplett |                |       |

#### 2. CLICK ON YOUR DISTRICT FOLDER.

### 3. NOW CLICK ON THE "EVALUATION" FOLDER INSIDE YOUR DISTRICT FOLDER.

| FootPrints - MDE Network St                                                       | uppo 🗙 🚺 Documents                              | × 🕒 My Meeti              | ngs - Zoom       | ×   +                   |                 |                   |                  | - 0                  | $\times$ |
|-----------------------------------------------------------------------------------|-------------------------------------------------|---------------------------|------------------|-------------------------|-----------------|-------------------|------------------|----------------------|----------|
| $\leftrightarrow$ $\rightarrow$ $C$ $$ districtant                                | ccess.mde.k12.ms.us/districts/Docum             | nents/Forms/AllItems.aspx | ?RootFolder=%2F  | districts%2FDocuments%  | 2Fsd9999&Folder | CTID=0x0120008    | 416EB01 🕁        | 2                    | :        |
| SharePoint                                                                        |                                                 |                           |                  |                         |                 | ۵                 | ? Tamala R       | . Matthews           | •        |
| BROWSE FILES LIBRARY                                                              |                                                 |                           |                  |                         |                 |                   | 🗘 SHARE          | FOLLOW               |          |
| MISSISSIPPI<br>DEPARTMENT OF<br>EDUCATION<br>Touring a bright form for every dial | MDE ORS Staff <b>District Ac</b><br>Documents © | cess Healthy Schools      | Federal Program  | s Public Relations      | Accountability  | Accreditation     | Career and Techr | ical Education       | n        |
| Documents                                                                         | 🕂 New 🏦 Upload 🧲                                | 🕇 Sync 🛛 🖓 Share          | More             |                         |                 |                   |                  |                      |          |
| Documents                                                                         | Dist first Evolorer View ***                    | Find a file               |                  |                         |                 |                   |                  |                      |          |
| Pictures                                                                          | -                                               |                           |                  |                         |                 |                   |                  |                      |          |
| Lists                                                                             | ✓ 🗋 Name                                        |                           | nodified         | Modified By             | Checked Out To  | Title             |                  |                      |          |
| Tasks                                                                             | ARRA Documents Dro                              | pbox                      | December 4, 2    | 009 🗌 Cliff Triplett    |                 |                   |                  |                      |          |
| Discussions                                                                       | Old District Secure File                        | es 🖉 🚽                    | March 31, 2010   | Cliff Triplett          |                 |                   |                  |                      |          |
| Surveys                                                                           | SIG                                             |                           | April 13, 2010   | Cliff Triplett          |                 |                   |                  |                      |          |
| Carryover Survey                                                                  | Application                                     |                           | June 14, 2010    | Cliff Triplett          |                 |                   |                  |                      |          |
| Site Content                                                                      | 💼 KPMG ARRA                                     | eports                    | August 1, 2011   | Cliff Triplett          |                 |                   |                  |                      |          |
| 📢 Announcements                                                                   | 💼 Evaluation 🦲                                  |                           | April 22, 2014   | Thomas Vaughn           |                 |                   |                  |                      |          |
| Carryover Survey                                                                  | DETAIL Summary Repo                             | ort 2012-2013             | April 7, 2014    | System Account          |                 |                   |                  |                      |          |
| Documents                                                                         | SBAC                                            |                           | ••• May 14, 2014 | System Account          |                 |                   |                  |                      |          |
| DIST0450                                                                          | Folder 2                                        |                           | February 19, 20  | 15 🗆 Cliff Triplett     |                 |                   |                  |                      |          |
| dist1808                                                                          | ORS                                             |                           | October 10, 20   | 19 🗌 Joshua Huwe        |                 |                   |                  |                      |          |
| ▷ 📕 dist1844                                                                      | Reimbursement of Ind                            | lustry Certification      | November 12.     | 2019 🗆 Tamala R. Matthe | ews             |                   |                  |                      |          |
| ▷ 🛑 dist1975                                                                      | Reimbursement of Ac                             | celerated Assessments     | November 13.     | 2019 🗆 Tamala R. Matthe | ws              |                   |                  |                      |          |
| ▷ 💼 dist2444                                                                      | Children First Annual I                         | Report                    |                  | 11 Cliff Triplett       |                 | Children First A  | nnual Report     |                      |          |
| ▷ 🗾 DIST2445                                                                      | Construct of the Annual of                      |                           | OCCODER 21, 20   |                         |                 | Contenent 1130 PA | and the point    |                      | +        |
| E $\wp$ Search                                                                    |                                                 | D 🗄 🌍 🔚                   | 💽 🤹              | 🚾 <i>ø</i> j            |                 | ^                 | 🛎 (î. I          | 1:03 PM<br>6/22/2020 | 5        |

### 4. CLICK ON THE "PGS\_IMPORT" FOLDER.

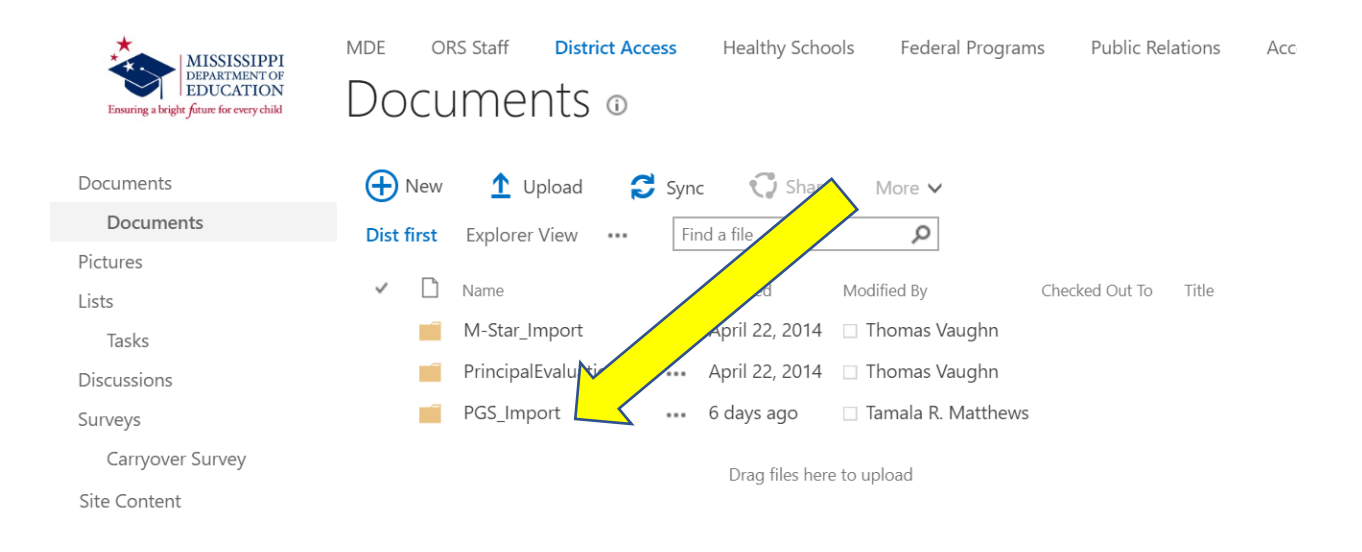

## 5. CLICK ON THE "2020EVAL" FOLDER.

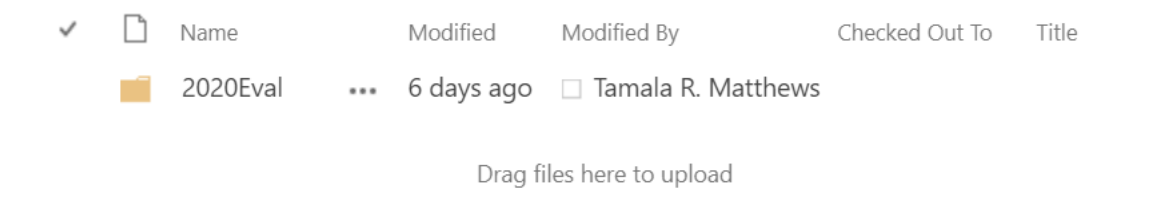

6. INSIDE THE 2020EVAL FOLDER, YOU WILL FIND THE "TEACHERS" AND "ADMINISTRATORS" FOLDERS. ALL NECESSARY DOCUMENTS ARE IN THESE FOLDERS.

|  | INATHE         |     | wouned     | иючшей бу            | CHECKED OUL IO | nue |
|--|----------------|-----|------------|----------------------|----------------|-----|
|  | Teachers       | ••• | 6 days ago | 🗌 Tamala R. Matthews |                |     |
|  | Administrators | ••• | 6 days ago | 🗌 Tamala R. Matthews |                |     |

Drag files here to upload